コンピュータ科学(第21話)

## 3

## 第21話(販売システムV)

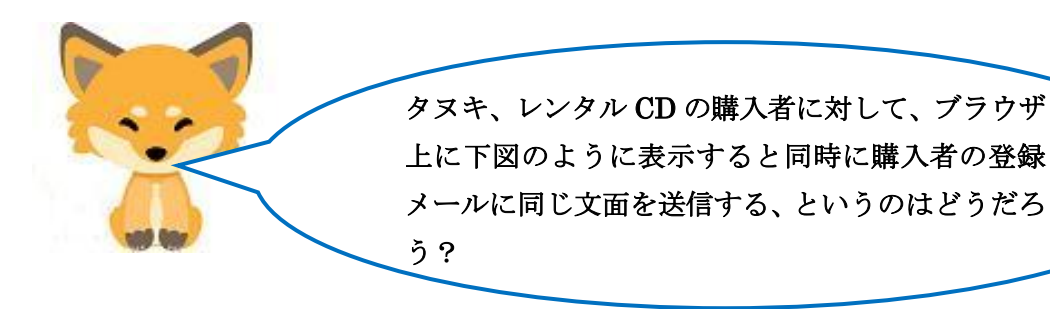

[購入受け付けのブラウザの表示]

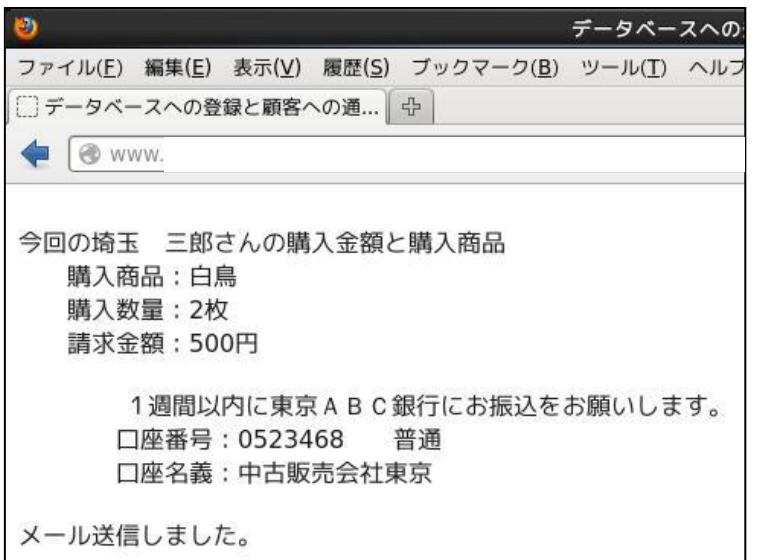

[購入者に送信されたメール]

|                                                                                                    | 受信箱(合計 3通) - Evolution                                                                                                    |  |  |  |  |  |
|----------------------------------------------------------------------------------------------------|----------------------------------------------------------------------------------------------------|--|--|--|--|--|
| ファイル(F) 編集(E) 表示(V) メッセージ(M) フォルダ(O) 検索(S) ヘルプ(H)                                                                                                    |                                                                                                    |  |  |  |  |  |
| 至 新規 ~ 一 愛 送受信 毎 返信 毎 グループに返信 ~ 気 転送 ~ 一 一 一 一 一 一 20 500 4 1000 1000 1000 1000 1000 1000 10                                                                                                    |                                                                                                    |  |  |  |  |  |
| 😤 <b>受信箱</b> 合計 3通 表示(W): す/                                                                                                    | べての:<br>ファイル(F) 編集(E) 表示(V) メッセージ(M)                                                                                                    |  |  |  |  |  |
| <ul> <li>▼ このコンピュータ</li> <li>※ 受信箱</li> <li>※ 受信箱</li> <li>※ ジョンジュータ</li> <li>※ ジョンジュータ</li> <li>※ ジョンジョンジョンジョンジョンジョンジョンジョンジョンジョンジョンジョンジョンジ</li></ul> | <ul> <li>マァイル(F) 編集(E) 表示(V) メッセージ(M)</li> <li>⇒ 返信 ⇒ グループに返信 &gt; ⇒ 転送 &gt; △</li> <li>塗 超人:</li> <li>宛先:</li> <li>件名: 注文をお受けしました!</li> <li>日付: Sat, 30 Jan 2016 19:03:34 +0900 (JST)</li> <li>今回の 埼玉 三郎 さんの購入金額と購入商品</li> <li>購入商品:白鳥</li> <li>購入商品:白鳥</li> <li>購入数量:2 枚</li> <li>詰家金額:500 円</li> <li>1週間以内に東京ABC銀行にお振込をお願いします。</li> </ul> |  |  |  |  |  |
|                                                                                                    | 口座番号:0523468 普通                                                                                                    |  |  |  |  |  |
| ь                                                                                                    | 口座名義:中古販売会社東京                                                                                                    |  |  |  |  |  |
|                                                                                                    | サーバから送信しています。返信しないでください。                                                                                                    |  |  |  |  |  |
|                                                                                                    | master@:                                                                                                    |  |  |  |  |  |

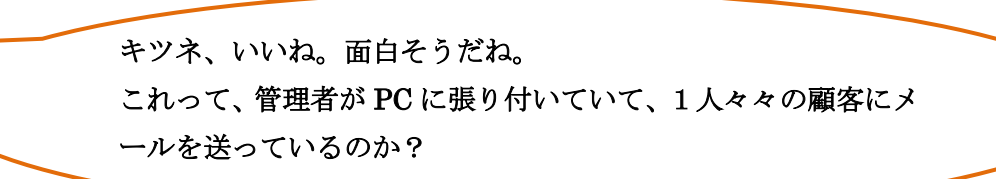

タヌキ、上図のメールの最後の文章を見てくれ、「サーバ から送信しています。返信しないでください。」となって いるだろう。これは、嘘では無く、本当にメールサーバか ら自動送信されているのだ。その為にも、サーバ機にはさ らにメールサーバを追加しなければならないのだ。 メールサーバについては、概略を説明しておくので、タヌ キ、いつものようにネットを使って自力で構築してね。

なるほど、オイラがメールサーバを追加するのか。 大変そうだけれどもやってみるよ。 メールって、送信と受信があるのだろ。メールサーバも2種 類あるのか?

タヌキ、良いところに気が付いたな。送信用サーバは SMTP (送信プロトコル名)サーバといいい、Postfix というパッ ケージをインストールすることになる。ただ、CentOS 7を インストールした時に同時にインストールされている場合 が多いのだ。/etc/postfix/というディレクトリに main.cf と いう設定ファイルがあれば、インストールされている、と 考えて良い。確認してね。 受信サーバは POP (受信プロトコル名)サーバといい、

dovecot というパッケージをインストールすることになる。 こちらは、必ずインストールしてね。両方そろってメール サーバとして機能することになるのだ。

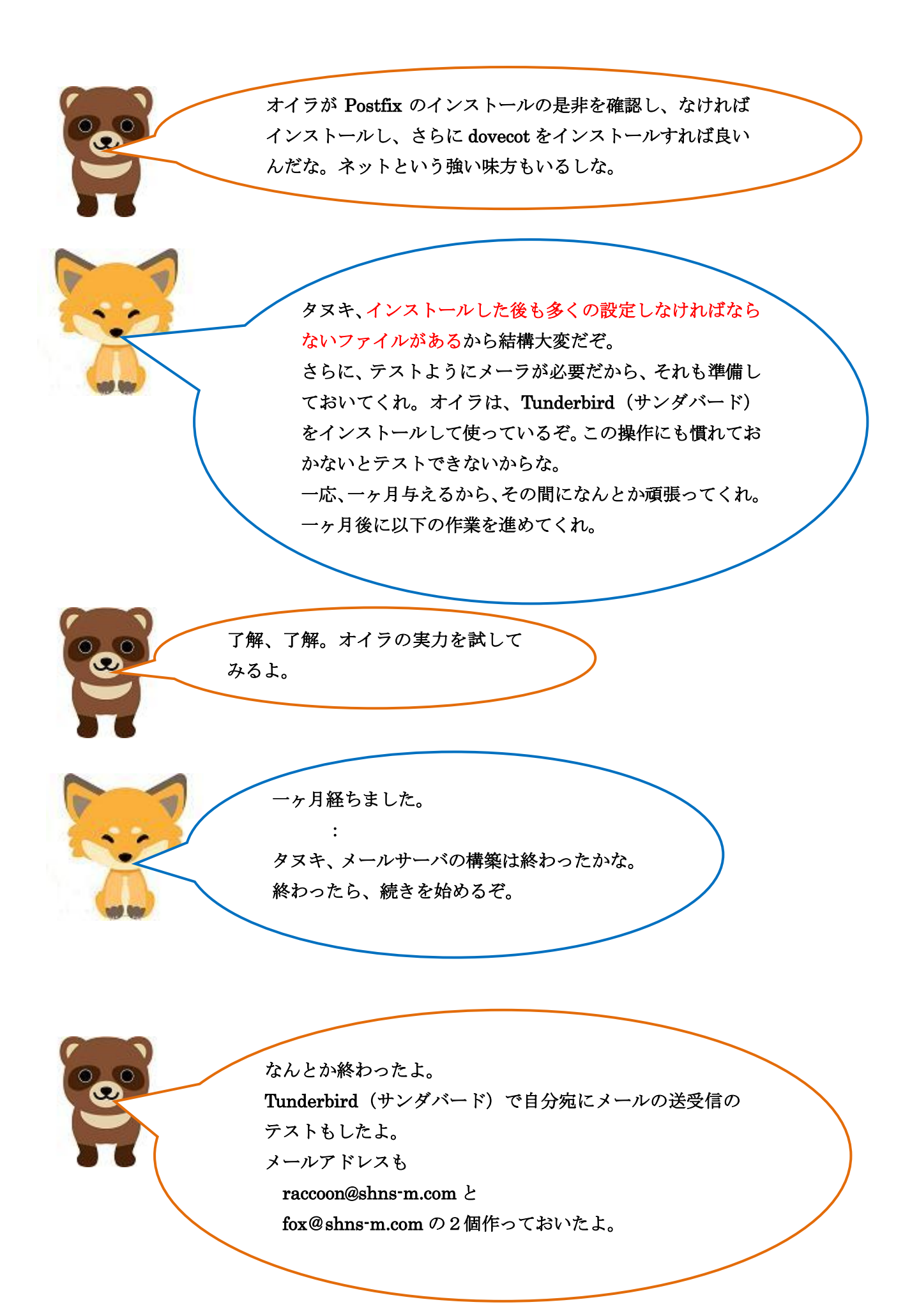

じゃ、話を進めるぞ。

メールを自動送信する為に、PHP のスクリプトの中で mb\_send\_mail() 関数を使うことになります。この関数を使う為には、php-mbstrinng、 php-imap が追加でインストールされていなければなりません。さらに、 libc-client が php-imap と依存関係にあるから、両方インストールするこ とになります。

具体的にいうと、以下の2個の RPM パッケージをダウンロードし、Root のディレクトリに保存し、rpm コマンドでインストールします。 libc-client-2007f-16.el7.x86\_64.rpmの検索をし、ダウンロードする。 https://rpmfind.net/linux/rpm2html/search.php?query=libc-client(x86-64) php-imap-5.4.16-9.el7.x86\_64.rpmの検索をし、ダウンロードする。 https://rpmfind.net/linux/rpm2html/search.php?query=php-imap(x86-64) 上記の2パッケージを root ディレクトリに保存したら、端末を開いて以下を実 行する。

# rpm -- ihv libc-client-2007f-16. el7. x86\_64. rpm

php-imap-5. 4. 16-9. el7. x86\_64. rpm

2個のパッケージは外部から取り込むのか、PC がインターネ ットに接続されていないといけないし、結構大変そうだな。 端末で使う、rpm の命令も初めて使うよな。-ihv はオプショ ンか?

オプション-ihvは、初めてインストールする時のおま じない程度に考えておけば良いよ。 ただ、PHPのプログラムを作る前にデータベース (cdfox) のテーブル (cduserm)を新たに作らなければならないよ。 なぜなら顧客のメールアドレスを記憶する項目が必要だろ う。以下に見本を提示するよ。

## [作成例]

mysql のデータベース(cdfox)のテーブル(cduser)に userMail というメールアドレスを 保存するフィールド(項目)を追加し、テーブル名を cduserm とする。 [作成]

MariaDB [cdfox]> create table cduserm(ucode varchar(4), uname varchar(100), userMail varchar(50), rireki varchar(4), kazu int);

## [作成確認]

MariaDB [cdfox]> show columns from cduserm ;

|                                                                   | L                                                                               |                                         | L          | L                                    |         |
|-------------------------------------------------------------------|---------------------------------------------------------------------------------|-----------------------------------------|------------|--------------------------------------|---------|
| Field                                                             | Туре                                                                            | Null                                    | ∖<br>  Key | Default                              | Extra   |
| ucode<br>  uname<br><mark>  userMail</mark><br>  rireki<br>  kazu | varchar (4)<br>  varchar (100)<br>  varchar (50)<br>  varchar (4)<br>  int (11) | YES<br>  YES<br>  YES<br>  YES<br>  YES |            | NULL<br>NULL<br>NULL<br>NULL<br>NULL |         |
| +                                                                 | <u> </u>                                                                        | +                                       | +          | +                                    | ┝━━━━━╉ |

5 rows in set (0.01 sec)

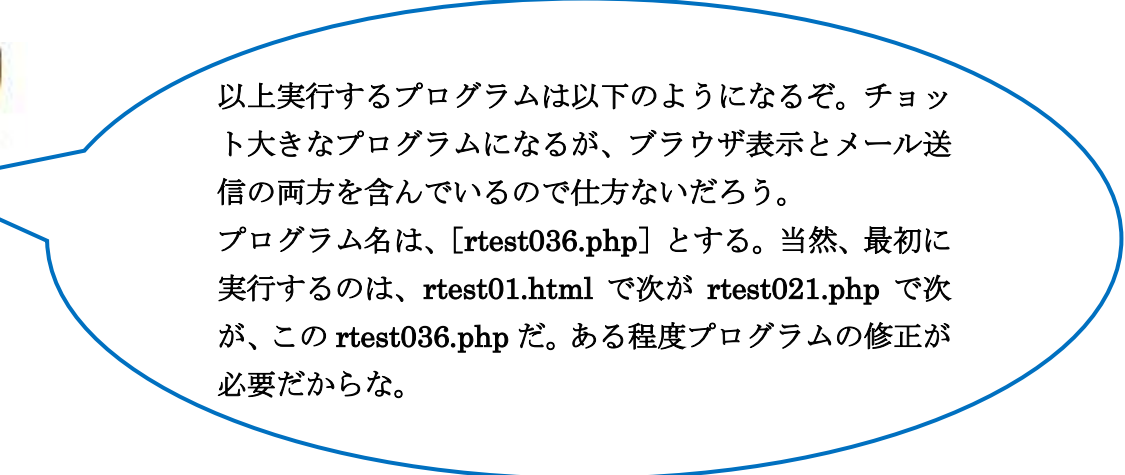

```
<HTML>
<HEAD>
<TITLE>データベースへの登録と顧客への通知</TITLE>
</HEAD>
<BODY>
<?php
$userCode = $_GET['userCode'];
$userName = $_GET['userName'];
$shoCode = $_GET['shoCode'];
shoSu = GET[shoSu'];
$userMail = $_GET['userMail'];
$conid1 = mysqli_connect("localhost","ftpuser","ftpuser","cdfox");
  if (mysqli_connect_errno()) {
       die("データベースに接続できません:".mysqli_connect_error()."\u0344n");
  }
  $query1 = "INSERT INTO cduserm (ucode, uname, userMail, rireki, kazu) VALUES
('$userCode','$userName','<mark>$userMail</mark>','$shoCode','$shoSu');";
  if (mysqli_query($conid1, $query1)) {
                                       //ここ
      echo "INSERT に成功しました。¥n"; //ここ
 }
mysqli_close($conid1);
?>
<?php
$conid2 = mysqli_connect("localhost","ftpuser","ftpuser","cdfox");
$conid3 = mysqli_connect("localhost","ftpuser","ftpuser","cdfox");
$query2 = "select * from cduserm where ucode = '$userCode';";
                                                             //ここ
// クエリを実行します。
if ($result2 = mysqli_query($conid2, $query2)) {
    foreach($result2 as $row2){
           $ucode = $row2['ucode'];
           $uname = $row2['uname'];
           $userMail = $row2['userMail'];
           $rireki = $row2['rireki'];
           $kazu = intval($row2['kazu']);
```

```
}
}
$query3 = "select * from cdshohin where scode = '$rireki';";
// クエリを実行します。
if ($result3 = mysqli_query($conid3, $query3)) {
   foreach($result3 as $row3){
      $scode = $row3['scode'];
      $sname = $row3['sname'];
      $jaketto = $row3['jaketto'];
      $music = $row3['music'];
      $zaiko = intval($row3['zaiko']);
      $kakaku = intval($row3['kakaku']);
   }
}
 $gou = $kakaku * $kazu;
 $zai = $zaiko - $kazu;
 $query4 = "update cdshohin set zaiko = '$zai' where scode = '$scode';";
 // クエリを実行します。
if (mysqli_query($conid2, $query4)) {
   echo "更新 に成功しました。¥n";
}
mysqli_close($conid2);
mysqli_close($conid3);
?>
<BR>
今回の<?php echo $uname ?>さんの購入金額と購入商品<BR>
   購入商品: <?php echo $sname; ?><BR>
   購入数量: <?php echo $kazu; ?>枚<BR>
   請求金額: <?php echo $gou ?>円<BR><BR>
    1週間以内に東京ABC銀行にお振込をお願いします。<BR>
    口座番号:0523468
                        普通<BR>
    口座名義:中古販売会社東京<BR><BR>
<?php
mb_language('Ja');
$to = $userMail;
$from = "fox@shns-m.com";
$title = "注文をお受けしました!";
```

rtest036.php -3 (スクリプト例 3)

**\$naiyou = "**今回の **\$uname** さんの購入金額と購入商品 ¥n 購入商品: \$sname ¥n 購入数量: \$kazu 枚 ¥n 請求金額:\$gou 円 ¥n¥n 1週間以内に東京ABC銀行にお振込をお願いします。¥n 口座番号:0523468 普通¥n 口座名義:中古販売会社東京¥n¥n サーバから送信しています。返信しないでください。¥n\$from ¥n"; if (\$to != "" and \$from != "" and \$title != "" and \$naiyou != "") {if (mb\_send\_mail(\$to,\$title,\$naiyou,"FROM:".\$from)) {echo "メール送信しました。";} else {echo "メール送信に失敗しました。";} } ?> </BODY> </HTML>

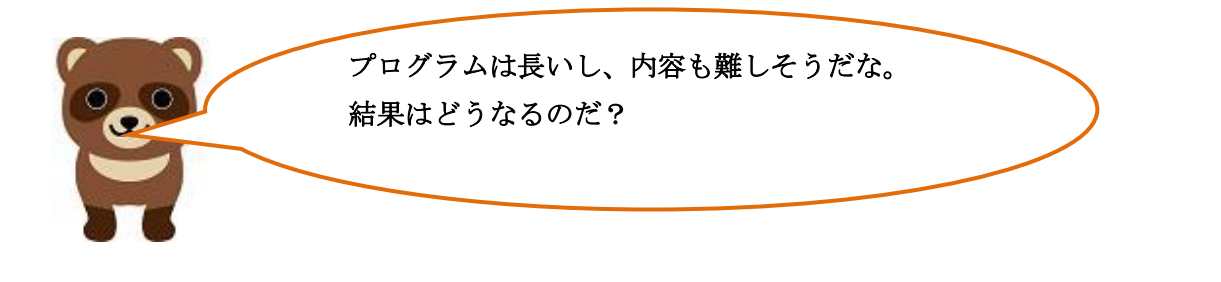

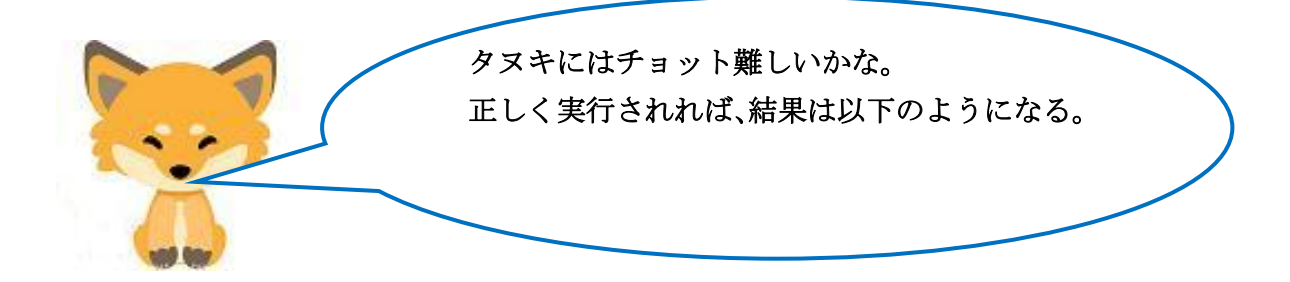

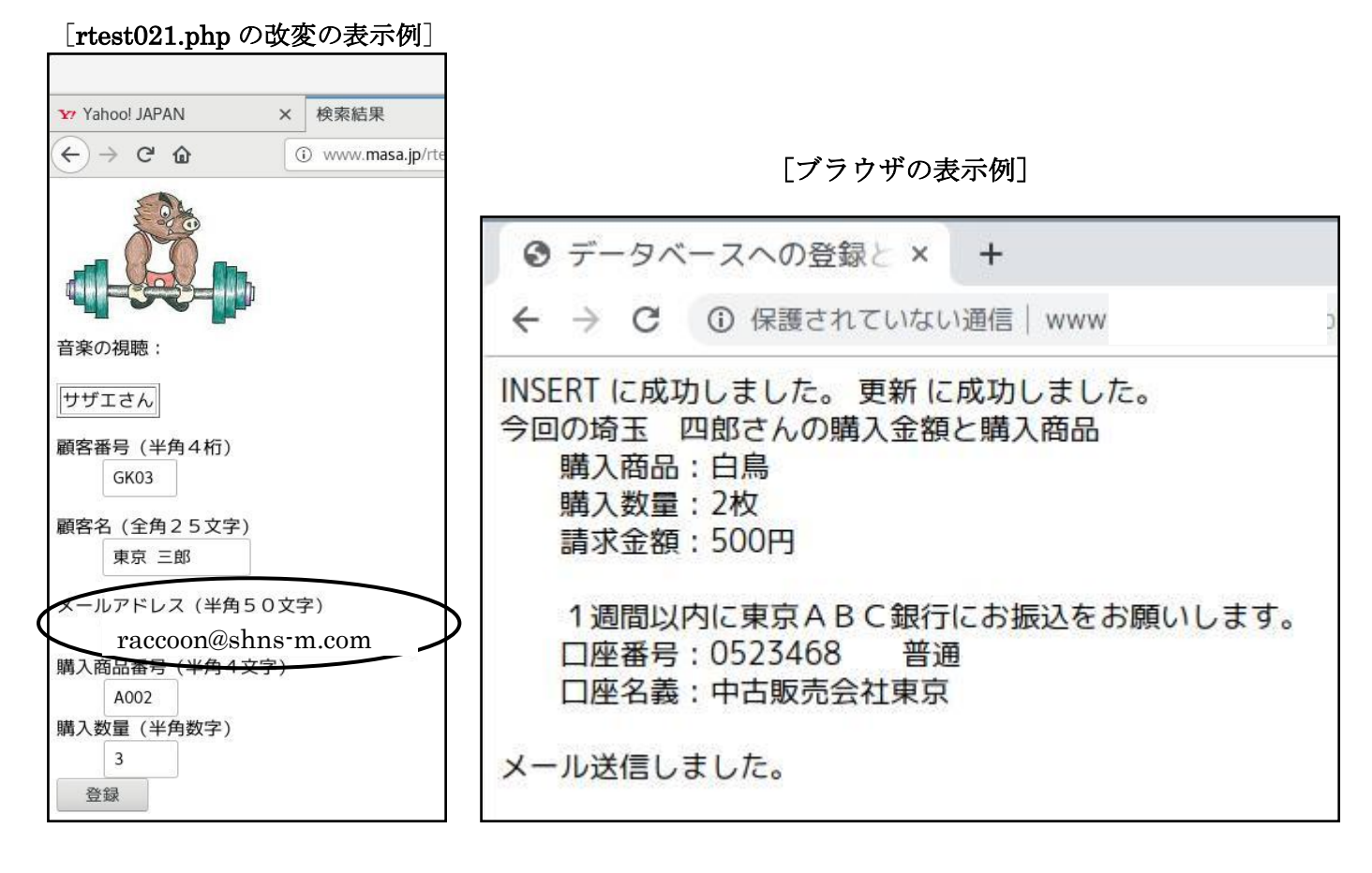

[確認メールの表示例。メーラは thunderbird]

|                                                 | 注文をお受けしました!                          |  |  |  |  |
|-------------------------------------------------|--------------------------------------|--|--|--|--|
| 💩 受信トレイ                                         | ☑ 注文をお受けしました ×                       |  |  |  |  |
| ♀受信 ∨ ✔作成 ∨ ♀チ                                  | ヤット 2アドレス帳   〇タグ~                    |  |  |  |  |
| 差出人<br>作名 <b>注文をお受けしました</b><br>宛先 (自分) <b>☆</b> | <ul> <li>5 返信 → 転送 ⊡ アーカイ</li> </ul> |  |  |  |  |
| 今回の 東京 三郎 さんの                                   | 購入金額と購入商品                            |  |  |  |  |
| 購入商品:新世界                                        |                                      |  |  |  |  |
| 購入数量:3 枚                                        |                                      |  |  |  |  |
| 請求金額:900 円                                      |                                      |  |  |  |  |
| 1週間以内に東京AB(                                     | こ銀行にお振込をお願いします。                      |  |  |  |  |
| 口座番号:0523468 普通                                 |                                      |  |  |  |  |
| 口座名義:中古販売                                       | <b></b>                              |  |  |  |  |
| サーバから送信しています。<br>fox@shns <sup>-</sup> m.com    | 返信しないでください。                          |  |  |  |  |

チョット長かったけれども、これで「販売システム」の話は終わりだ。 I からVまで、話した内容はレンタルサーバで提供されている WordPress で 使われている内容そのままだ。ユーザインタフェースの部分では、HTML、 JavaScript、CSS が使われている。サーバサイドスクリプトとしては、PHP が使われている。その基本的な内容は I からVまでの内容だ。当然データ ベースサーバに MySQL が使われている。誤って他のユーザのデータベー スを破壊したら大変なので、端末から MySQL にログインし、データベー スを直接操作することはできないが、phpMyAdmin というツール(アプリ) を使って MySQL のデータベースやテーブルを操作することができる。

というと、WordPress でネットショップのサイトを作るのは大変なように みえるが、ほとんどクリックしていくだけでデータベースの作成も含め、 基本的なサイトはできるので、1冊の図解本があれば問題ないと思う。さ らに、サイトのテーマや各種プラグイン(PHP などのプログラム)が豊富 に無料で提供されているので、プログラミングの知識が無くても作ること ができるぞ。

ただ、バックの知識として、タヌキの頭の中にIからVまでの概要を持っ ているのと持っていないのとは大きな違いがある。さらに、テーマやプラ グインのカスタマイズをしようとする時には、IからVまでの知識は絶対 必要である。

これで、レンタルサーバを使って WordPress でサイトを作る ことができる気がしてきた。レンタルサーバは安いし(月 500 円程度)、サーバ管理の必要が無いので安心で楽だよな。

第22話からは、セキュリティの話でも

するか。・・・・少し休憩だ。